LANDESSPORTBUND NORDRHEIN-WESTFALEN

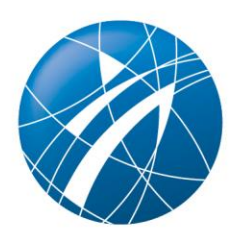

Landessportbund Nordrhein-Westfalen e. V. • Postfach 10 15 06 • 47015 Duisburg

An die Sportabzeichen-Beauftragten der Stadt- und Kreissportbünde

#### Sportabzeichen-Infobrief 5/2024

Sehr geehrte Damen und Herren, liebe Sportabzeichen-Beauftragte,

gerne möchten wir Sie in diesem Infobrief über aktuelle Themen zum Deutschen Sportabzeichen informieren.

#### 1. Materialbestellung 2025

Es ist auch in diesem Jahr wieder mit Engpässen bei der Papierlieferung zu rechnen, sodass der Bedarf wie schon im Vorjahr früh übermittelt werden muss, damit ein vollumfänglicher Druck des Materials gewährleistet werden kann. Deshalb ist es auch in diesem Jahr besonders wichtig, dass die Materialbestellungen vollständig bis spätestens zum 27.09.2024 vorliegen.

Änderungen gibt es nach jetzigem Stand im ...

- ... Prüfungswegweiser.
- ... und im Leistungskatalog für Menschen mit Behinderungen kleinere Anpassungen geben wird, weshalb Sie hier ggfs. neue Exemplare des DBS-Handbuches bestellen sollten.

Sollten sich Änderungen bei den Partnern ergeben (neue/s Logo/s), wird der DOSB entsprechend informieren. Das Layout/DSA-Logo bleibt unverändert.

#### Team Sportentwicklung

ihr/e Ansprechpartner\*in:

Alber Popova

Tel. 0203 7381-747

Alber.Popova@lsb.nrw

Duisburg, 08.08.2024/Ap

Sportpark Duisburg Friedrich-Alfred-Allee 25 47055 Duisburg Tel. 0203 7381-0 Fax 0203 7381-616

Info@lsb.nrw www.lsb.nrw

12 84 VR DU USt-IdNr. DE119553775

Commerzbank AG IBAN DE66 3508 0070 0214 6071 00 BIC DRESDEFF350

Unsere Wirtschaftspartner

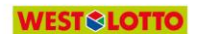

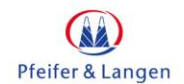

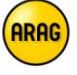

**Zurückhaltung bei der Bestellung.** Wir bitten Sie die Bestellung mit Zurückhaltung vorzunehmen. Trotzdem sollten die Mengen so ausreichend sein, dass Nachbestellungen in je-<u>dem Fall</u> vermieden werden. Teure Nachdrucke werden wir nicht finanzieren können. Bitte gehen Sie davon aus, dass wir von dieser Regelung keine Ausnahmen machen können.

Bitte beachten Sie bei der Bestellung unbedingt den Tabellenreiter "**Nutzung der Datei**". Hier finden Sie weitere wichtige Infos zum Umgang mit der Excel-Datei.

Achten Sie bitte auch darauf, die jeweiligen Lieferadressen und die Angaben zur Anlieferung zu aktualisieren.

Bitte keine Formatierungsänderungen in den Spalten vornehmen! Es empfiehlt sich, das Dokument in der Desktopversion zu öffnen.

Link zur Datei: 2025 Materialbestellung DSA.xlsx

# 2. Sportabzeichen-Digital: Falsche Zuordnungen der zuständigen "Sportverbände"

Wir bitten diejenigen SSB & KSB, bei denen es in den Sportler\*innenprofilen zu falschen Zuordnungen der Sportler\*innen kommt, <u>alle</u> PLZ (inkl. aller Stadtteile/Bezirke) des Kreises oder der kreisfreien Stadt an <u>sportabzeichen-digital@dosb.de</u> zu schicken. Anhand dieser Informationen werden die Zuordnungen automatisiert angepasst, sodass den Sportler\*innen in ihren Profilen die richtigen Zuständigkeiten angezeigt werden. Die Zuordnung zu den Sportbünden ist relevant, da Sportler\*innen grundsätzlich nur von den eigenen Sportbünden bearbeitet werden können (z.B. Änderung von Stammdaten oder Löschen des Accounts). Das Sportabzeichen können die Personen aber auch bei anderen Sportbünden ablegen.

## 3. Argumentationshilfen für Klimmzug und Medizinball 2024

Sie finden <u>hier</u> Argumentationshilfen, die dabei helfen sollen, Fragen bezüglich der Klimmzüge (Unterschied Gerätturnen und erweiterter Leistungskatalog) sowie der Änderungen der Anforderungen 2024 beim Medizinballwurf besser beantworten zu könne.

## 4. DSA-Digital: Flyer für Lehrkräfte

In der Kalenderwoche 33 werden Sie <u>anbei</u> einen Link zu einem Flyer zum Thema "Sportabzeichen-Digital" finden, den Sie digital oder ausgedruckt an Lehrkräfte vergeben/verschicken können. Die Datei wird für Sie erst nach einer Zugriffsgenehmigung zugänglich sein. Bitte fügen Sie dem Flyer anschließend Ihre Kontaktdaten sowie das Logo Ihres Kreis- oder Stadtsportbundes hinzu. Sie können den Flyer beispielsweise mit folgendem E-Mail-Text verschicken.

"Liebe Schulleitungen, liebe Lehrerinnen und Lehrer,

auf die Plätze, fertig ... digital! Seit März 2024 ist die Plattform <u>Sportabzeichen-Digital</u> online.

Wir freuen uns darauf, die Abnahme des Deutschen Sportabzeichens an Ihrer Schule durch die digitale Ausrichtung zu unterstützen. Auch eine Einbindung auf Spiel- und Sportfesten ist eine gute Möglichkeit das Sportabzeichen anzubieten.

Im Anhang finden Sie einen Flyer mit Informationen zu Sportabzeichen-Digital. Für alle, die sich zum ersten Mal über das Deutsche Sportabzeichen informieren möchten, finden Sie dort außerdem Details zur Frage, warum die Abnahme des Deutschen Sportabzeichens für Schulen interessant ist.

Bei Fragen zur Ausführung und Abnahme der Disziplinen stehe ich Ihnen gerne zur Verfügung.

Ich danke Ihnen herzlich für Ihr Engagement und hoffe auf zahlreiche Anfragen."

Mit freundlichen Grüßen ...."

## 5. DSA-Aufbauqualifizierung 2024

Am 28.09.2024 findet die nächste Autorisierung für Lehrteamer\*innen, die Sportabzeichenprüfer\*innen ausbilden dürfen, statt. Die Aufbauqualifizierung wird dieses Mal in Duisburg stattfinden und geht von 10:00 bis 17:00 Uhr.

Bitte prüfen Sie, ob Ihre Lehrteamer\*innen im DSA ausreichend fortgebildet sind oder, ob Sie ggf. weitere Lehrteamer\*innen ausbilden möchten.

Alle wichtigen Informationen finden Sie unter folgendem Link: <u>Sharepoint-MOen – Qualifizie-rung/Einarbeitung Lehrteamer-innen</u>. Bei neuen Lehrteamer\*innen werden die erweiterten Einstiegsgespräche über eine beim KSB/SSB dafür autorisierte Person geführt. Bei Lehrteamer\*innen, die bereits für die Durchführung von ÜL-C-Fortbildungen in VeasySport freigeschaltet sind, reicht eine formlose Anmeldung an Ulrike Stiewe, die darüber hinaus gerne unter Lehrteamer@lsb.nrw für organisatorische Rückfragen zur Verfügung steht.

## 6. Sportabzeichen-Digital: Problembehebungsliste und FAQ

Wie gewohnt finden Sie alle aktuellen Neuerungen und Problemstellungen in der DOSB-Übersicht zu den wichtigsten Support-Themen <u>hier</u>.

Weiterhin finden Sie <u>hier</u> die aktuellen Neuerungen im Bereich der Hilfestellungen (FAQ, Anleitungen, Erklärvideos). Wir empfehlen, die Listen regelmäßig zu überprüfen, um stets auf dem neuesten Stand zu bleiben.

Bitte beachten Sie, dass Sie alle neuen Funktionen in der Rolle "SSB/KSB-Admin" Rolle vorfinden. Mit dieser Rolle können sie ihre individualisierten Rollen selbst anpassen bzw. erweitern.

Wenn alle Mitarbeiter\*innen eines Bundes individualisierte Rollen einnehmen, sperrt man sich aus den neuen Funktionen, die in der SSB/KSB-Admin-Rolle vorzufinden sind. Es sollte mindestens eine Person pro Sportbund geben, der die SSB/KSB-Admin-Rolle immer hat (sozusagen als Admin des Bundes agiert), weil hier immer alle neuen Rechte einlaufen, und man die neuen Rechte dann wiederum neu auf die individualisierten Rollen verteilen kann.

Nachfolgend finden Sie die relevantesten Updates der letzten Wochen.

## a. Anbindung von Drittanbieter-Import

Die Funktion "Drittanbieter-Import" ist im System für alle Mitarbeiter\*innen von SSB und KSB freigeschaltet. Diese Funktion können Sie an Ihre Unterorganisationen weitergeben. Urkundendateien bzw. Importdateien, die aus Drittanbieter-Systemen generiert wurden, können nun von beurkundenden Stellen importiert werden. Sie finden <u>hier</u> eine Anleitung, die auch im FAQ-Bereich unter "Beurkundung" - "Wie funktioniert der Import von Drittanbieterdateien und welche Aspekte sind zu beachten?" zur Verfügung steht.

Die Sportabzeichen-Historie sowie die initiale Anzahl der Sportabzeichen werden für die importierten Sportler\*innen automatisch aus den Citrix-Altdaten bzw. dem gewohnten Mapping erzeugt. Die Anzahl Sportabzeichen wird nicht aus den Angaben des Drittanbieter-Systems entnommen oder überschrieben, sodass Sportabzeichen-Digital stehts die führenden Daten liefert.

| NEU | 88 | Anbindung von Drittan-<br>bieter-Systemen | Anbindung von Drittanbieter-<br>Systemen an Sportabzei-<br>chen-Digital. Upload von<br>Urkundendatei (generiert aus<br>einem Drittanbieter-System)<br>in Sportabzeichen-Digital.<br>Anschließender Bestellpro-<br>zess, Urkundengenerierung<br>etc. über Sportabzeichen-<br>Digital. Generierung von<br>Rückgabedatei möglich. | Umgesetzt | 06.08.2024 |
|-----|----|-------------------------------------------|----------------------------------------------------------------------------------------------------|-----------|------------|
|-----|----|-------------------------------------------|----------------------------------------------------------------------------------------------------|-----------|------------|

#### b. Weitere Ausbesserung der Behinderungsklassen

| 27 | Vereinzelte Leistungswerte bei<br>manchen Behinderungsklassen<br>fehlerhaft | Bei manchen Behinderungsklassen sind vereinzelte<br>Leistungswerte falsch + Medizinball nicht enthalten. Die<br>Behinderungsklassen werden derzeit überarbeitet und<br>nach und nach ausgebessert. | In Bearbei-<br>tung |
|----|-----------------------------------------------------------------------------|----------------------------------------------------------------------------------------------------|---------------------|
|----|-----------------------------------------------------------------------------|----------------------------------------------------------------------------------------------------|---------------------|

• Bisher angepasst sind die Behinderungsklassen: A (Männlich + Weiblich) B1 (Männlich + Weiblich) B2 (Weiblich) und C1 (Weiblich). Die weiteren Behinderungsklassen werden in den nächsten Wochen fortlaufend korrigiert.

#### c. Richtiger Leistungskatalog bei rückwirkender Altersklasse

| NEU | 87 | Falsche Disziplinen / Leis-<br>tungskatalog für rückwirkende<br>Altersklasse | Wenn man ein Sportabzeichen für das vorherige Jahr<br>beurkundet hat (Prüfkarte 2023, 2022, etc.), wurden<br>bei Altersklassenwechsel teilweise nicht die richtigen<br>Disziplinen geladen. | Beho-<br>ben | 10.07.2024 |
|-----|----|------------------------------------------------------------------------------|----------------------------------------------------------------------------------------------------|--------------|------------|
|-----|----|------------------------------------------------------------------------------|----------------------------------------------------------------------------------------------------|--------------|------------|

• Durch die Anpassung errechnet das System rückwirkend das Alter, das die Person zum Zeitpunkt der Beurkundung hatte. Sofern die Person zu diesem Zeitpunkt eine andere Altersklasse hatte, werden nun die richtigen Disziplinen der jeweiligen Altersklasse geladen.

#### d. Nur Gold bei Verbandsabzeichen

| NEU | 89 | Fälschlicherweise Auswahl<br>Bronze, Silber, Gold bei Ver-<br>bandsabzeichen | Verbandsabzeichen können bei der Eintragung ohne<br>Leistungswerte in Bronze, Silber und Gold eingetragen<br>werden. Darf nur Gold möglich sein. | Behoben | 19.07.2024 |
|-----|----|------------------------------------------------------------------------------|----------------------------------------------------------------------------------------------------|---------|------------|
|-----|----|------------------------------------------------------------------------------|----------------------------------------------------------------------------------------------------|---------|------------|

• Verbandsabzeichen können bei der Eintragung ohne Leistungswerte nun richtigerweise nur noch in Gold eingetragen werden. Bei der Eintragung mit Leistungswerten war das zuvor bereits schon nur mit Gold möglich.

#### e. Einreichen von Gruppe mit mehr als 200 Personen

| NEU | 90 | Einreichen von Gruppen 200+<br>Personen | Beim Einreichen einer Gruppe mit mehr als 200 Per-<br>sonen sind beim Einreichungsprozess nur maximal<br>200 Personen zu sehen. Die weiteren Personen wer-<br>den nicht angezeigt. | Behoben | 19.07.2024 |
|-----|----|-----------------------------------------|----------------------------------------------------------------------------------------------------|---------|------------|
|-----|----|-----------------------------------------|----------------------------------------------------------------------------------------------------|---------|------------|

• Beim Einreichen einer Gruppe mit mehr als 200 Personen, sind nun alle Personen gelistet (Begrenzung auf 200 ist behoben).

#### f. Filterfunktionen (v.a. Bereich Beurkundung) funktioniert

| NEU | Auswahl Filterfunktionen bei<br>"Beurkundete Sportabzeichen"Im Bereich "Zu beurkundende Sportabzeichen" + "Be-<br>urkundende Sportabzeichen"78"Beurkundete Sportabzeichen"<br>+ "zu beurkundende Sportab-<br>Filteroptionen z.B. Organisationen nicht alle Einträge | Behoben | 08.07.2024 |
|-----|----------------------------------------------------------------------------------------------------|---------|------------|
|-----|----------------------------------------------------------------------------------------------------|---------|------------|

|  | zeichen" nicht stimmig | an, die in der Liste enthalten sein müssten. |  |
|--|------------------------|----------------------------------------------|--|
|  |                        |                                              |  |

• Durch das Update im Bereich der Filterfunktion ist derzeit der Filter "Jahr" nicht verfügbar. Wird zeitnah wieder eingespielt. Alle anderen Filter sind nun funktionsfähig.

### g. Zuordnung von Prüfer\*innen und Organisation in die "3. Ebene"

| NEU | 85 | Zuordnung Organisationen<br>und Prüfer*innen in die 3.<br>Ebene | Bei Sportbundstrukturen mit 3. Ebene (z.B. NRW à GSVs) können Prüfer*innen und Organisationen nicht der 3. Ebene zugeordnet werden (sind nicht in der Auswahl). Es fehlt bei der Zuordnung die Mög-<br>lichkeit Prüfer*innen auch in die 3. Ebene zu verschieben / anzulegen. Gleiches bei Organisationen. | Umgesetzt | 02.07.2024 |
|-----|----|-----------------------------------------------------------------|----------------------------------------------------------------------------------------------------|-----------|------------|
|-----|----|-----------------------------------------------------------------|----------------------------------------------------------------------------------------------------|-----------|------------|

• Durch das Update sind nun auch alle Sportbünde aus der 3. Ebene im Bereich der Organisationen und Prüfer\*innenverwaltung/Zuordnung zu finden:

| andessportbund *    |                                |       |
|---------------------|--------------------------------|-------|
| Landessportbun      | l Nordrhein-Westfalen e.V.     | ~     |
| Stadt- oder Kreissp | ortbund oder Sportkreis *      |       |
| Auswählen           |                                | ۹ - ۷ |
| > Kreisspor         | bund Düren e.V.                |       |
| > Kreisspor         | bund Ennepe-Ruhr e.V.          |       |
| > Kreisspor         | bund Euskirchen                |       |
| ✓ Kreisspor         | bund Gütersloh                 |       |
| Borgho              | zhausen                        |       |
| Gemeir              | desportverband Herzebrock      |       |
| Gemeir              | desportverband Langenberg e.V. |       |
| Sportri             | ig Steinhagen                  |       |
| Stadtsp             | ortring Harsewinkel            |       |

## h. Löschen von Sportler\*innen

- Durch das Update kann über Rollen/Rechte ausgehend von der LSB-Admin-Rolle das Recht Löschen von Sportler\*innen an die Untergliederungen weitergegeben werden.
- i. Datenexport (Alle Bereiche: Beurkundung, Prüfer\*innenverwaltung etc.)

| NEU | 17   | Datenexporte funktionieren nicht      | Datenexporte von Prüfer*innen, beurkunde-<br>te Sportabzeichen, zu beurkundende Sport-<br>abzeichen, etc. funktionieren nicht                                              | Behoben             | 15.07.2024 |
|-----|------|---------------------------------------|----------------------------------------------------------------------------------------------------|---------------------|------------|
|     | 17.1 | Datenexport von großen<br>Datenmengen | Große Datenmengen (z.B. bei mehreren<br>tausend Zeilen) können derzeit noch nicht<br>exportiert werden> Time-Out des System<br>+ Fehlermeldung. Wird zeitnah möglich sein. | In Bearbei-<br>tung |            |

• Die Exportfunktion wurde über den neuen Bereich "Benachrichtigungen" erweitert. Nach dem Klick auf "Datenexport" generiert sich der Export im Hintergrund. Sobald der Export zur Verfügung steht, wird dieser im Bereich "Benachrichtigungen" angezeigt.

| Fabian Kötzle                                                                                                    | @ DEUTSCHES<br>SPORTABZEICHEN                                                                                                    |                                     |
|----------------------------------------------------------------------------------------------------|----------------------------------------------------------------------------------------------------|-------------------------------------|
| Einzelprüfung                                                                                                    | Sportabzeichen<br>Zu beurkundende Sportabzeichen () Beurkundete Sportabzeichen (1986). Sportabzeichen Historie (Altdaten) ()                             | D Datenexport D Drittanbieter-Expor |
| Einzelprüßkarte                                                                                                    | Alle eingereichten Sportsbesichen in deinem Sportbund, die noch nicht beurkunder wurden. Mit Klick auf eine Zeile kannst du weitere<br>Details einsehen. | ٩                                   |
| II. Meine Leistungen                                                                                                    | Adjuppe 11 www.11 determinen 11 determinen 11 determinen 11 determinen 11 determinen 11                                                                  | (R) C (K) B 50 K                    |
|                                                                                                    | Keine Eintäge gefunden                                                                                                    |                                     |
| HEIIS STORTUNDO<br>Desktandung<br>A hrührfinnemersahlung<br>- hrühzammediblurugen<br>* gentbunderwaltung<br>& bestelterwaltung<br>& Organisationen<br>ALLCEMEIN<br>& Beschrühzigungen |                                                                                                    |                                     |
| Henü einidippen 🛞                                                                                                    | Simpressum Daterochurz o Petrochurz DSSB                                                                                                    | parkasse freedom to the             |

#### j. Weitere Verbesserung der Performance

| 60 | Performance-Problematik: Lange Ladezeiten | Lange Ladezei-<br>ten von Seiten-<br>aufrufen | Behoben<br>(fortlaufende<br>Optimierung) | Optimiert |
|----|-------------------------------------------|-----------------------------------------------|------------------------------------------|-----------|
|----|-------------------------------------------|-----------------------------------------------|------------------------------------------|-----------|

• Die Performance wurde weiter verbessert (v.a. die Bereiche Mapping mit Altdaten, Generierung von Dokumenten, etc.)

#### k. Organisation + Beurkundende Stelle bei Einreichung Einzelprüfung vorausgefüllt (Analog Gruppenprüfung)

| NEU | 91 | Organisation und Beurkundende<br>Stelle bei Einzelprüfung vorausfüllen | Organisation + Beurkundende Stelle sollte<br>bei der Einreichung von Einzelprüfung<br>vorausgefüllt sein (Analog der Gruppen-<br>prüfung, bei der es bereits vorausgefüllt<br>wird) | Behoben | 16.07.2024 |
|-----|----|------------------------------------------------------------------------|----------------------------------------------------------------------------------------------------|---------|------------|
|-----|----|------------------------------------------------------------------------|----------------------------------------------------------------------------------------------------|---------|------------|

Bei der Einreichung der Einzel- und Gruppenpr
üfung wird die Organisation des jeweiligen Pr
üfers (analog Pr
üfausweis) vorausgef
üllt. Auf Grundlage der Zugeh
örigkeit der Organisation,
wird anschlie
ßend die beurkundende Stelle automatisch ermittelt. Bei "fiktiven" Pr
üfausweisen
mit der Organisation "Beurkundende Stelle" wird initial der DOSB als beurkundende Stelle
ausgew
ählt und m
üsste manuell angepasst werden. Hierf
ür empfiehlt es sich f
ür beurkunden-

de Stellen die Einreichung über die hierfür vorgesehenen Funktionen Einzel- und Gruppenprüfkarte zu nutzen, bei der die Sportabzeichen direkt an die eigene Stelle gesendet werden.

| Fabian Kötzle                                                                                                    |                                                                                                    |                                          |                                                                                                    |                         | gültig bis 31. Dezember 2028                                                       |                         |
|----------------------------------------------------------------------------------------------------|----------------------------------------------------------------------------------------------------|------------------------------------------|----------------------------------------------------------------------------------------------------|-------------------------|------------------------------------------------------------------------------------|-------------------------|
| 10 87-HK-5353-G                                                                                                    | Ausdauer                                                                                                    |                                          | Prüfung abnehmen 🔿                                                                                                    | Kraft                   |                                                                                    | Prüfung abnehmen 🔿      |
| 오 Einzelprüfung                                                                                                    | 0 800 m Schwimmen                                                                                                    | 20:00 mi                                 | in SILBER                                                                                                    | G Kugelstoßen (7,26 kg) | 08,25 m                                                                            | SILBER                  |
| 음, Gruppenprüfung                                                                                                    |                                                                                                    |                                          |                                                                                                    |                         |                                                                                    |                         |
| 😩 Einzelprüfkarte                                                                                                    | 0 10 km Lauf                                                                                                    | 66:00 mi                                 | n BRONZE                                                                                                    |                         |                                                                                    |                         |
| eq. Person suchen                                                                                                    | Schnelligkeit                                                                                                    |                                          | Prüfung abnehmen 🔶                                                                                                    | Koordination            |                                                                                    | Prüfung abnehmen 🔶      |
| PRÜFBEREICH                                                                                                    | Gerättumen                                                                                                    |                                          | SILDER                                                                                                    | Weitsprung              | 04,30 m                                                                            | BRONZE                  |
| Meine Prüfungen                                                                                                    |                                                                                                    |                                          |                                                                                                    |                         |                                                                                    |                         |
| Preine Oroppen                                                                                                    |                                                                                                    |                                          |                                                                                                    |                         |                                                                                    |                         |
|                                                                                                    | Mit Kilck auf "Final einreichen" reichst du für den die Sportier in                                                                                                    | poll teszt das Deutsche Sportebzeicher   | n ein. Bitte stelle sicher, dass er*sie damit ein                                                                                                    | verstanden ist.         |                                                                                    | Gesamternebnis 800NZE   |
| SPORTBEREICH<br>Öbersicht                                                                                                    | Mit Klick suf "Final einreichen" reichat du Kir den"die Sportier"in                                                                                                    | s poll teszt das Deutsche Sportabzeicher | n ein. Bitte stelle sicher, dass er*sie damit ein                                                                                                    | verstanden ist.         |                                                                                    | Gesamtergebnis (BRONZE) |
| SPORTBEREICH<br>Übersicht<br>Mein Profil                                                                                                    | Hit Klok auf "Tine elweichen" related au f ür den der Sporten"in,<br>Einreichende Organisation @                                                                                                    | a poll feszt das Deutsche Sportebzeicher | i ein. Bitte stelle sicher, dass erfsie damit ein<br>In Kooperation mit ©                                                                                       | verstanden ist.         | Beurkundende Stelle Ø                                                              | Gesamtergebnis (BROKZE) |
| PORTBEREICH<br>Dbersicht<br>Meine Anforderungen                                                                                                    | Hin Kick kal "Tinel evendent" rechter an für der die Sportner in<br>Einreichende Organisation ©<br>Organisationsart *                                                                                                    | n poll festi das Deutsche Sportsbasicher | rein. Bitte stelle sicher, dass erfsie damit ein<br>In Kopperation mit ⊘<br>(dis kotreffend bitte angeben)<br>Organisationsart                                  | verstanden ist.         | Beurkundende Stelle ()<br>Beurkundende Stelle *                                    | Gesamtergebnis (ERONZE) |
| PORTBEREICH<br>Obersicht<br>Mein Profil<br>Meine Anforderungen<br>Sportabzeichen-Treffs<br>Meine Jeistunnen                                                                  | Hit Holds auf "Tited everaber" reshtr äs för der die Sporter in<br>Einreichende Organisation ©<br>Organisationsart *<br>Sontige                                                                                                    | spell test das Deutsche Sportabzeicher   | <ul> <li>e.k. Bitte stelle sicher, dass erfsle damit ein</li> <li>In Kooperation mit: O<br/>(dis zuhreffend bitte angeben)</li> <li>Organisationsart</li> </ul> | verstanden ist.         | Beurkundende Stelle ()<br>Beurkundende Stelle *<br>Deurscher Olympischer Sportbund | Gesantergebnis (BROULE) |
| SPORTBEREICH<br>Öbersicht<br>Mein Profil<br>Meine Anforderungen<br>Sportsbæckhen-Treffs<br>Meine Leistungen                                                                  | HIN totals uat "Their eleveraber" restant due for dier factore factore fa | pal test dia Deutsche Sportsbatcher      | nex. Bitte state states, dass erfse dawr ein<br>In Kooperation mit ()<br>Ordan statestere binne angeben)<br>Organisationsart<br>Organisationsaname (PLZ   Name) | verstanden ist.         | Beurkundende Stelle O<br>Beurkundende Stelle *<br>Deurscher Opmpischer Sportbund   | Gesamtergebnis (ucouz)  |
| iPORTEREICH<br>Darsicht<br>Mein Puf/R<br>Meine Anforderungen<br>Sportabeichen Treffs<br>Meine Leistungen<br>Meine Sportabzeichen                                             | HIN Kick and "Their eleveraber" relater to the derived sporter in<br>Eleverabered Organization ©     Organizationsant *     Sonstige     Organizationsante (PLZ   Name) *     Bortrundends Stelle                                                                                                    | n poli frest das Deutsche Spontabescher  | eik. Bitte stelle sicher, dass erfste deut ein<br>In Kooppersfon mit Ø<br>(rale sucherfines lattre angeben)<br>Organisationsart<br>Organisationsart             | verstanden se.          | Beurkundende Stelle ©<br>Beurkundende Stelle *<br>Deurkuter Olympischer Sportbund  | Cesamergebris (2000)    |
| EPORTEREICH<br>Darsicht<br>Mein Puf?<br>Meine Anforderungen<br>Sportabeschen Treffs<br>Meine Leistungen<br>Meine Sportabeschen<br>Meine Sportabeschen<br>Meine Sportabeschen | It Nick ud Thei eventuer restart is for dende sporterine  Eleretichende Organisation ©  organisationsane *  Sentige Organisationsane (PLZ   Name) *  Bertundende Stele                                                                                                    | opal teart das Doursche Spontabescher    | ein. Bitte stelle sicher, dass erfste demt ein<br>In Kooppersfon mit Ø<br>(rals suhreffens lätte angeben)<br>Organisationsart<br>Organisationsarte (PLZ   Name) | verstanden tet.         | Beurkundende Stelle ©<br>Beurkundende Stelle *<br>Deurkuter Olympischer Sportbund  | Cesamergebris (2000)    |

#### I. Weitere Ausbesserung der Behinderungsklassen

|    |                                            | Bei manchen Behin-    |                |
|----|--------------------------------------------|-----------------------|----------------|
|    |                                            | derungsklassen sind   |                |
|    |                                            | vereinzelte Leis-     |                |
|    |                                            | tungswerte falsch +   |                |
| 27 | Vereinzelte Leistungswerte bei manchen Be- | Medizinball nicht     | In Roorboitung |
| 21 | hinderungsklassen fehlerhaft               | enthalten. Die Behin- | In Dearbeilung |
|    |                                            | derungsklassen wer-   |                |
|    |                                            | den derzeit überar-   |                |
|    |                                            | beitet und nach und   |                |
|    |                                            | nach ausgebessert.    |                |

 Zusätzlich wurden folgende Behinderungsklassen ausgebessert: C2 (Weiblich), D1 (Weiblich) D2 (Weiblich) E1 (Weiblich) E2 (Weiblich)

#### m. Separates Anpassen Anzahl Sportabzeichen Kind/Jugendlich + Erwachsen

|     |    | Separates An-   | Die Anzahl der Sportabzei-   |           |            |
|-----|----|-----------------|------------------------------|-----------|------------|
|     |    | passen Anzahl   | chen (Kind/Jugendlich und    |           |            |
| NEU | 94 | Sportabzeichen  | Erwachsen) sollte für Sport- | Umgesetzt | 02.08.2024 |
|     |    | Kind/Jugendlich | ler*innen getrennt angezeigt |           |            |
|     |    | + Erwachsen     | und angepasst werden kön-    |           |            |

|  | nen. Bereich "Sportabzei- |  |
|--|---------------------------|--|
|  | chen hinzufügen> Anzahl   |  |
|  | anpassen                  |  |

• Die beiden Werte werden separat angezeigt und können getrennt voneinander angepasst werden

| Sportabzeichen hinzufügen<br>Sportabzeichen eintragen Anzahl anpassen |                                                                                                    |
|-----------------------------------------------------------------------|----------------------------------------------------------------------------------------------------|
| ← Zurück                                                              | 🗸 Berlinger                                                                                                    |
| Cruckeren Sportsbacken     Cruckeren Sportsbacken                     | Sportabzeichen Anzahl anpessen Anzahl der baufundenen Könder/ Jugend-oportabsechen bis einschließlich lettes Jahr (ohne diesen Jahr) Anzahl Anzahl der baufundenen Könder/ Jugend-oportabsechen bis einschließlich lettes Jahr (ohne diesen Jahr) Anzahl der baufundenen Könder/ Jugend-oportabsechen bis einschließlich lettes Jahr (ohne diesen Jahr) |
| 6 Klinder/Jugend-diportabasichen                                      | Benefungen<br>Aktuelle Bemefkung<br>18.07.2024:<br>virtuelle Erwachsenen-Sportabzeicher: 0<br>virtuelle Kinder/Jugend-Sportabzeicher: 5                                                                                                    |

#### n. Löschen von Sportabzeichen

|     |    |                | Beurkundete Sportabzeichen,    |            |            |
|-----|----|----------------|--------------------------------|------------|------------|
|     |    | Funktion, um   | sowie (falsch) gemappte        |            |            |
| NEU | 36 | Sportabzeichen | Sportabzeichen sollten aus der | llmaesetzt | 02 08 2024 |
| NLO | 50 | löschen zu     | Sportabzeichen-Historie sowie  | Ongeseizi  | 02.00.2024 |
|     |    | können         | aus der Beurkundung gelöscht   |            |            |
|     |    |                | werden können                  |            |            |

 Das Löschen von Sportabzeichen ist für die LSB-Admin-Rolle freigeschaltet und kann über die Rollen- und Rechte an die Untergliederungen weitergegeben werden. Name des Rechts: Eigene löschen: Es dürfen alle Sportabzeichen, die innerhalb meines Sportbunds eingereicht wurden gelöscht werden

#### • Wichtig:

Ein Sportabzeichen kann nur gelöscht werden, wenn der eigene Sportbund oder eine Untergliederung das Sportabzeichen beurkundet hat (fremde Sportabzeichen können nicht gelöscht werden) - Sportabzeichen können sowohl in der Sportabzeichen-Historie der jeweiligen Person, als auch im Bereich der Beurkundung gelöscht werden (= gleiches Resultat) - Sofern das Sportabzeichen aus den Citrix-Altdaten stammt, wird das Sportabzeichen durch das Löschen in den Datenpool zurückgesetzt und kann wiederverwendet werden (Da davon ausgegangen wird, dass das Sportabzeichen einer anderen Person gehört) - Sollte das gelöschte Sportabzeichen einer Gruppe zugeordnet sein, reduziert sich die Rechnung sowie der Lieferschein um das gelöscht Sportabzeichen

| Anzeigen Eigene anzeigen Es därfen alle innerhalts melnes Sportbunds eingereichten und /oder beurkundeten Sportblasichen eingesetnen werden                                                                                                    |
|----------------------------------------------------------------------------------------------------|
| Export Export Exponential exponential expo |
| Es sähden Izopart-Datnian exportiert werden                                                                                                    |
|                                                                                                    |

Melden Sie sich gerne bei Fragen.

Mit freundlichen Grüßen im Auftrag

Ihr Sportabzeichen-Team